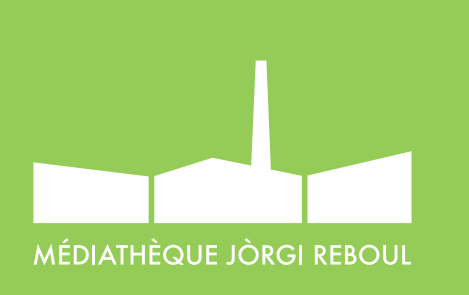

| Prénom            |                             | Nom                         |       |
|-------------------|-----------------------------|-----------------------------|-------|
| Adresse e-mail    |                             |                             |       |
| Mot de passe      |                             |                             |       |
| France            |                             |                             | ~     |
| Date de naissance | 0                           |                             |       |
|                   |                             |                             |       |
| Jour 🗸            | Mois                        | An  An  An                  | née ∨ |
| Jour              | Mois<br>nformations sur les | An  produits et services Ad | née v |

### GUIDE D'UTILISATION DU PRÊT NUMÉRIQUE SUR ANDROID

### 1. Créer un identifiant Adobe

Nos livres numériques sont protégés par des «verrous numériques», les DRM d'Adobe, imposés par les éditeurs pour protéger les œuvres du piratage. Pour lire un de nos ouvrages, il faut donc s'identifier en créant un compte Adobe.

C'est gratuit et cela ne nécessite que l'utilisation de sa boite mail personnelle.

### ALLEZ SUR LA PAGE ADOBE

Remplissez le formulaire et prenez en note l'**adresse** électronique et le mot de passe que vous choisirez. Cochez la case « J'ai lu et j'accepte les conditions d'utilisation et la politique de confidentialité » et cliquez sur **S'inscrire**.

Consultez votre boite courriel et ouvrez le message de bienvenue d'Adobe. Cliquez sur le lien URL d'activation de votre compte pour finaliser votre inscription.

**ATTENTION :** votre identifiant Adobe est l'adresse électronique que vous avez inscrite dans le formulaire. N'oubliez pas de le prendre en note ainsi que le mot de passe que vous choisirez ! Ces renseignements seront nécessaires pour configurer tous les logiciels et appareils (jusqu'à 5) que vous utiliserez pour lire des livres numériques.

SUITE

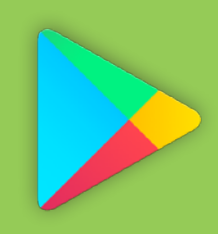

# 2. Installer Bluefire Reader pour Android

Pour Android allez dans le Play Store,

- Dans la barre de recherche, tapez « Bluefire » ;
- Appuyez sur le bouton
  INSTALLER puis sur
   ACCEPTER ;
- Une fois l'installation terminée, appuyez sur
  OUVRIR pour démarrer l'application ;
- Inscrivez votre identifiant Adobe ainsi que votre mot de passe, puis appuyer sur Autoriser ;

Votre téléphone ou tablette est configuré pour lire des livres numérique.

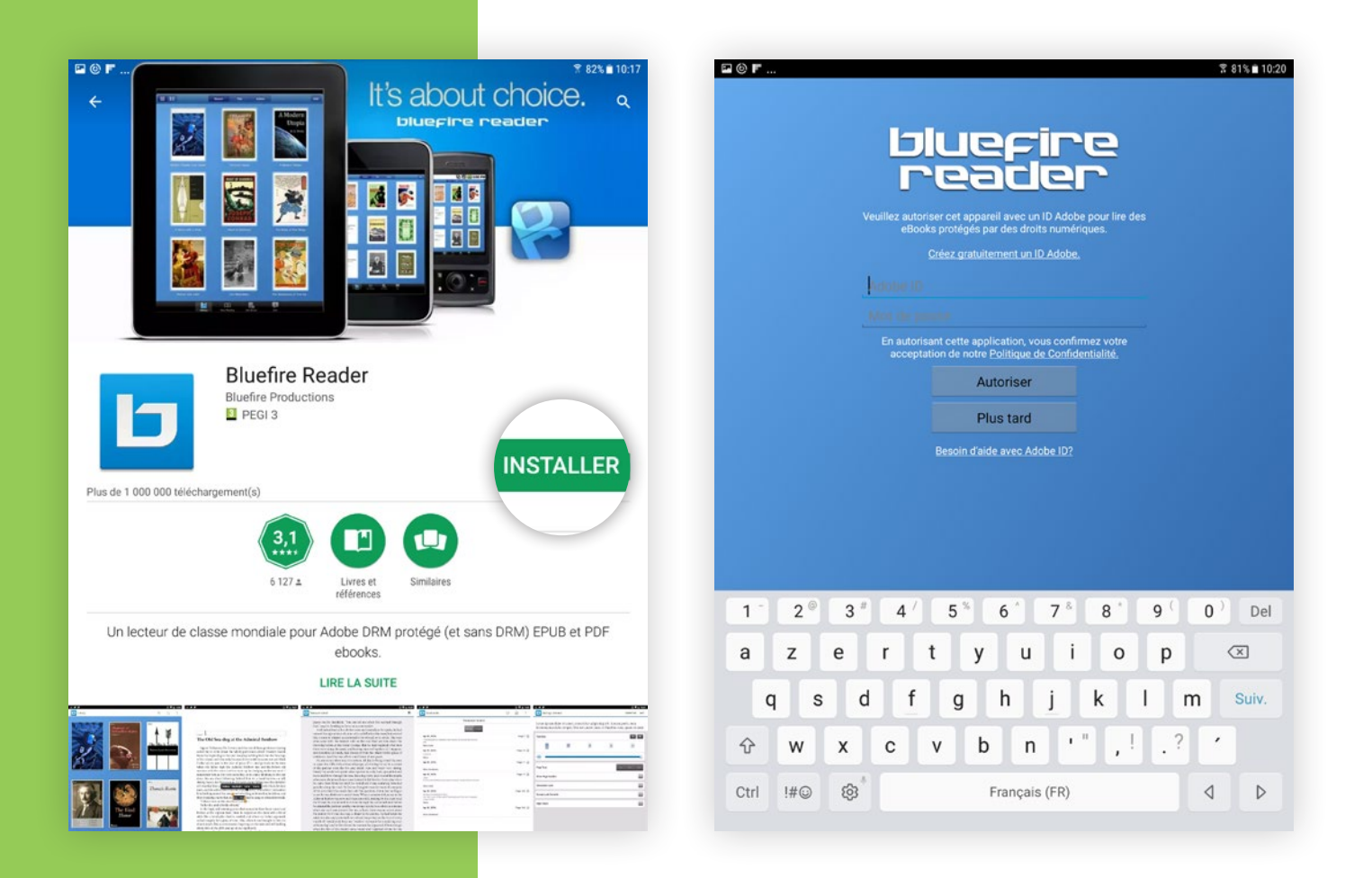

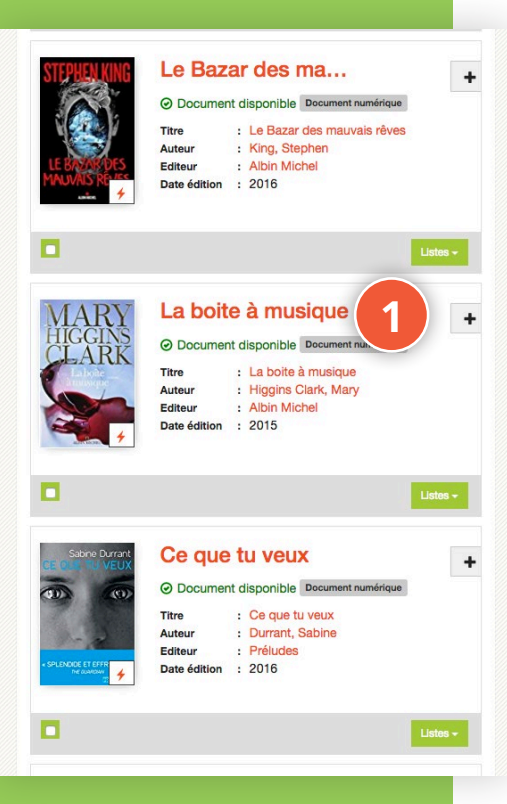

## 3. Emprunter et lire sur Android

- Allez sur le site http://mediatheque.ville-septemes.fr
- > puis connectez vous.
- Pour voir l'ensemble de nos livres numériques :

#### **CLIQUEZ ICI**

- Cliquez sur le livre qui vous intéresse ;
- 2 ▶ puis sur « emprunter » ;
- Cliquez sur le lien ;

Choisissez « Sauvegarder dans Bluefire Reader ».

Vous pouvez lire votre livre.

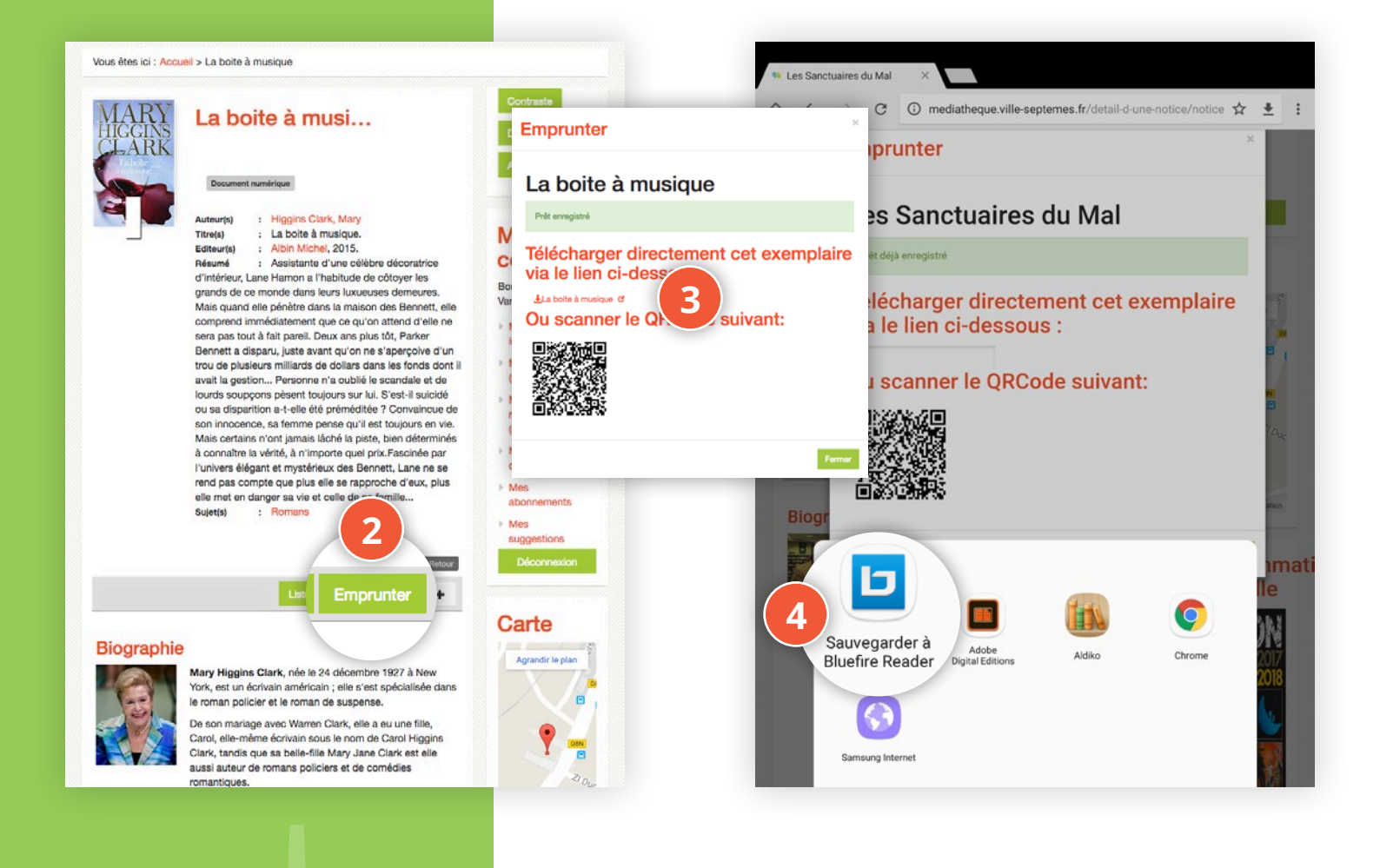

#### **Retour des livres** 4.

Vous pouvez choisir de rendre un livre plus tôt que prévu si vous avez fini de le lire avant l'expiration du prêt (3 semaines).

- 1 🕨 en mode lecture, cliquez sur Contenus au bas de l'écran ;
- puis sur Info; 2 🕨

tuaires du Mal

Contenus

1

1 de 376

Q

cliquez sur Retour. 

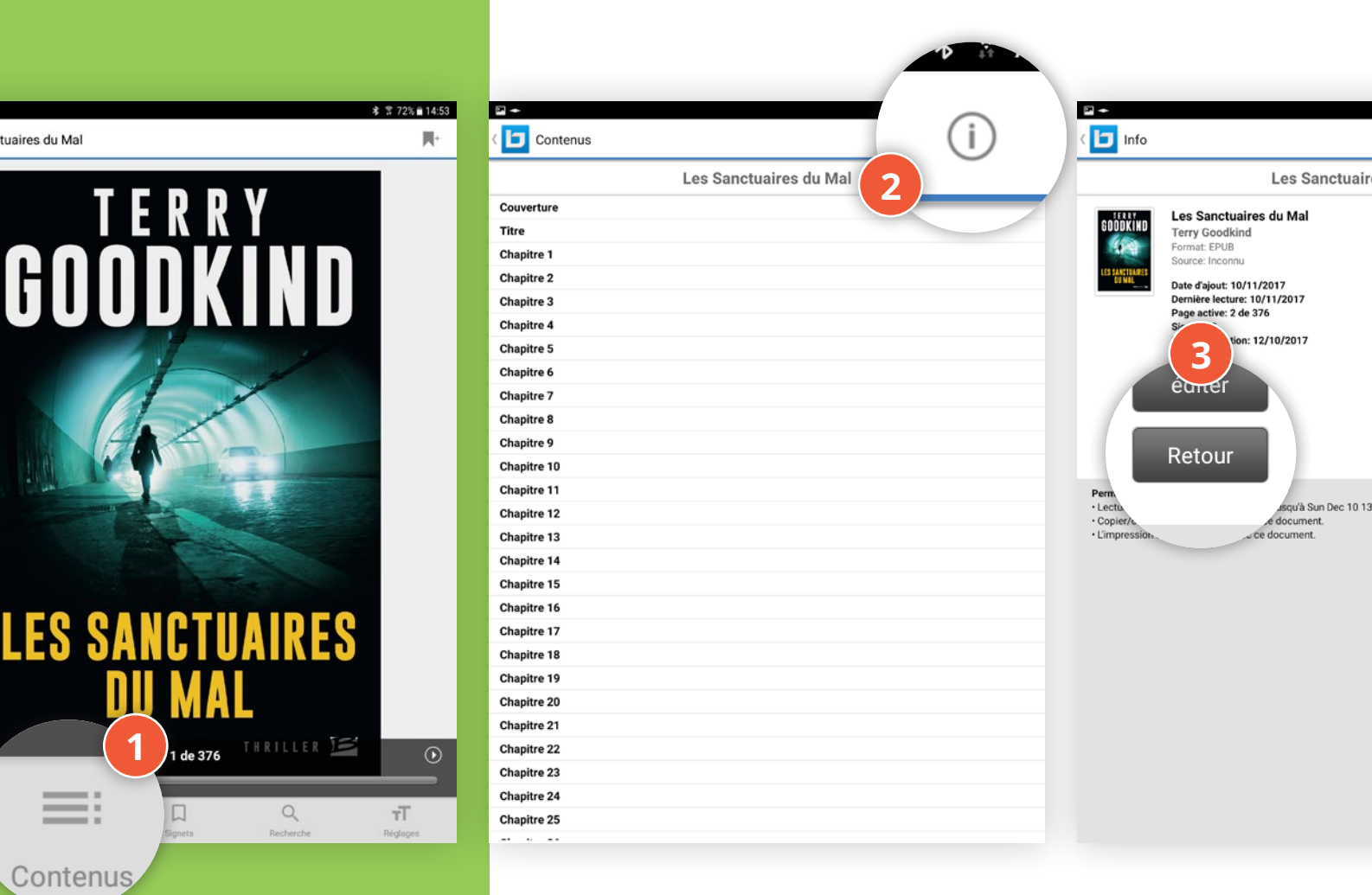